## サービス付き高齢者向け住宅情報提供システム 改修箇所一覧(平成28年11月)

## 対象 項目 修正個所 改修後の画面等 No. 1. 事業者向け登録システム 新様式 5年更新のための機能として「5年更新を行う」ボタンを設置 HOME ・HOME ※公開中にログインした場合 1-1 しました。 画面 サービス付き高齢者向け住宅 ようこそ テスト 様 現在編集中の物件番号: 783 事業者向け登録システム 夏ログアウト 旧様式 HOME 【ボタンの追加】 画面 1-1 ◎5年更新を行なう 「5年更新を行う」 この物件は現在公開中です。 以下の場合に有効です。 公開物件の情報変更を行う場合には下記の「変更届出書の作成」ボタンを押して下さい。 - まだ5年更新の申請がなされていない ✓ 変更届出書の作成 更に Copyright(C)2011 Federation of Housing&Community Centers. All Rights Reserved - 公開中、一時的非公開中である - 変更届出書の作成中である ・HOME ※変更届出作成中にログインした場合 サービス付き高齢者向け住宅 ようこそ テスト 様 現在編集中の物件番号: 793 事業者向け登録システム 夏 ログアウト HOM 1-1 ⊘5年更新を行なう 登録フォーム変更のお知らせ 2016年〇月〇日より登録フォームの一部を追加いたしました。詳しくはこちらをご覧ください。 物件基本情報 申請ID 793 情報確定日 2013年03月15日 状態 登録情報修正·変更中 物件名 00ハウス 物件所在地 東京都新宿区〇〇町0-0-0 入力状況 区分 項目(別紙及び別添) 状況 1. 名称及び所在地 仮保存 必須 必須 2. 事業を行う者 (事業を行う者の一覧へ移動しますので、一覧の「編集」に進んでください) 仮保存 必須 3. 事業を行う者の事務所 (事業を行う者の一覧へ移動しますので、一覧の「事務所」に進んでくだれい 仮保存 必須 4. 戸数、規模並びに構造及び設備 仮保存 必須 5. 入居契約、入居者資格及び入居開始時期 仮保存 必須 6. 提供される高齢者生活支援サービス及び入居者から受領する金銭 仮保存 必須 7.管理の方法等 仮保存 該当する場合のみ 仮保存 8. 併設される高齢者居宅生活支援事業を行う施設 仮保存 該当する場合のみ 9. 高齢者居宅生活支援事業を行う者との連携及び協力

## 2016/11/24

| No. | 対象              | 項目         | 修正個所                                                                                                    | 改修後の画面等                                                                                                    |
|-----|-----------------|------------|----------------------------------------------------------------------------------------------------|----------------------------------------------------------------------------------------------------|
| 1-2 | 新様式<br>画面       | 1.名称及び所在地  | 「5 年更新を行う」ボタンの設置に伴い、入力項目を削除しました。                                                                                                    | <ul> <li>・1.名称及び所在地</li> <li>1.名称および所在地 登録</li> </ul>                                                                                                    |
| 1-3 | 回面<br>旧様式<br>画面 |            | <ul> <li>した。</li> <li>【入力項目の削除】</li> <li>・「登録の区分」</li> <li>第業者情報入力」画面に「5年更新」<br/>として表示され、申請書 PDF にも「更新」として自動記載<br/>されます。</li> <li>「5 年更新を行う」ボタンの設置に伴い、入力項目を削除しま<br/>した。</li> <li>【入力項目の削除】</li> <li>「従前の登録番号」</li> </ul>                                  | 1. 名称および所在地 登録         byte       ◆ いこの項目に入力がない場合は、システム処理上、次の仮保存(内容確認)に進むことができません。         サービス付き高齢者向け住宅の名称及び所在地         登録の区分       ● 新規 ● 更新         谜前の登録書号       ● 新規 ● 更新         谜前の登録書号       ● 小方衣         ● 新規 ● 更新       ● 第日週 ● 更新         谜前の登録書号       ● 小方衣         ● 新月       ● 町000000         住所自動入力       ※) イブンを含まない(例:124567)/一般公開されません         都近府場       ● 東京都 ●         所在地       前宿区                                                                                                    |
| 1-4 |                 | 5年更新に関する確認 | <ul> <li>※ 5年更新の場合には申請書 PDF に「従前の登録番号」が自動で記載されます。</li> <li>「5年更新に関する確認」画面を追加しました。</li> <li>1-4</li> <li>「5年更新を行う」ボタンから「事業者情報入力」画面でアカウント登録後、初回のログイン時のみ表示されます。</li> <li>これは、5年更新の対象となる物件であることの確認を目的としています。、「確認しました」ボタンを押下すると5年更新のための入力画面が表示されます。</li> </ul> | <section-header><image/><image/><image/><image/><image/><image/><image/><image/><image/><section-header><section-header><section-header><section-header><section-header><section-header><section-header><section-header><section-header><section-header><section-header><section-header><section-header><section-header><section-header><section-header><section-header></section-header></section-header> |

| 2. 情報提供システムホームページ |     |           |                                                             |  |  |
|-------------------|-----|-----------|-------------------------------------------------------------|--|--|
| 2-1               | 全国登 | 全国登録情報データ | 平成 28 年 11 月末時点以降の全国登録情報 Excel データに対して、以下の項目を「ID」の後に追加しました。 |  |  |
|                   | 録情報 |           | ・住宅番号                                                       |  |  |
|                   | データ |           | この番号は、システムにより新たに付番され、変更届出又は5年更新後も引き継がれます(既存の ID は引き継がれませ    |  |  |
|                   | の公開 |           | ん)。                                                         |  |  |
|                   | につい |           | <ul> <li>・登録の区分</li> </ul>                                  |  |  |
|                   | て   |           | ・従前の登録番号                                                    |  |  |
|                   |     |           |                                                             |  |  |
|                   |     |           | 以下の項目は、「登録日」の後に追加                                           |  |  |
|                   |     |           | ・更新日(5年更新日)                                                 |  |  |
|                   |     |           |                                                             |  |  |